# **Commandor Model HP-05**

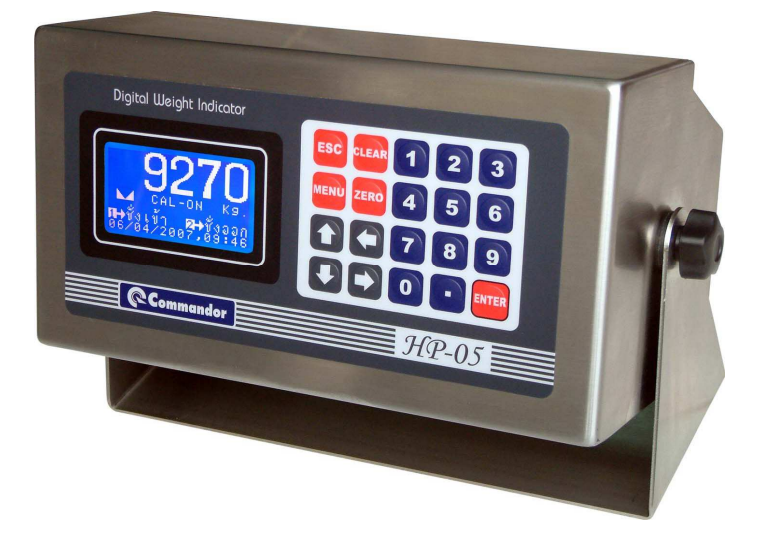

# **USER MANUAL**

<u>คุณสมบัติของหัวแสดงค่าน้ำหนัก (Indicator Specification)</u>

| รายการ (Description)                                     | Code                                                    | Data    | Unit              |
|----------------------------------------------------------|---------------------------------------------------------|---------|-------------------|
| (ก) ชั้นความเที่ยง                                       | Class                                                   | ш       |                   |
| (Accuracy class)                                         | Class                                                   | 111     |                   |
| (ข) จำนวนขั้นหมายมาตรารับรองสูงสุด                       |                                                         | 10000   |                   |
| (Max. number of verification scale intervals)            | $\mathbf{n}_{ind}$                                      |         |                   |
| (ค) ค่าแรงคันไฟฟ้ากระคุ้นที่ส่งไปยังส่วนส่งผ่านน้ำหนัก   |                                                         | _       |                   |
| (Loadcell excitation voltage)                            | U <sub>exc</sub>                                        | 5       | V                 |
| (ง) ค่าแรงคันไฟฟ้าต่ำสุดที่รับเข้ามาจากส่วนส่งผ่าน้ำหนัก |                                                         | 0       | mV                |
| (Minimum input voltage)                                  | $U_{min}$                                               |         |                   |
| (จ) ค่าแรงคันไฟฟ้าต่ำสุดที่รับเข้ามาจากส่วนส่งผ่านหนัก   |                                                         | 0.5     | μV                |
| ต่อก่าขั้นหมายมาตรารับรอง                                | $\Delta u_{_{\min}}$                                    |         |                   |
| (Min. input voltage per verification scale interval)     |                                                         |         |                   |
| (ฉ) ค่าความต้านทานต่ำสุด/สูงสุด ของส่วนส่งผ่านน้ำหนัก    | D (D                                                    | 30/1000 | Ω                 |
| (Min./Max.loadcell impedance)                            | $\mathbf{K}_{\mathrm{Lmin}}/\mathbf{K}_{\mathrm{Lmax}}$ |         |                   |
| (ช) ขอบเขตอุณหภูมิการใช้งาน                              |                                                         | 10/-=0  |                   |
| (Temperature range)                                      | $T_{min}/T_{max}$                                       | -10/+/0 | °C                |
| (ซ) จำนวนสายสัญญาณของส่วนส่งผ่านน้ำหนัก                  | 0                                                       |         |                   |
| (Cable connection)                                       | Core                                                    | 4       | Wires             |
| (ฌ) อัตราส่วนสูงสุดระหว่างกวามยาวต่อพื้นที่หน้าตัด       |                                                         |         |                   |
| (Max. value of cable length per wire cross section)      | (L/A) <sub>max</sub>                                    | 100     | m/mm <sup>2</sup> |
| Analog=100,Digital=1500                                  |                                                         |         |                   |

1.การเริ่มใช้งาน

เมื่อทำการเปิดใช้งานเครื่องชั่งจะแสดงข้อความบอกถึง Version ของ Firmware ซึ่งบรรจุอยู่ภายใน

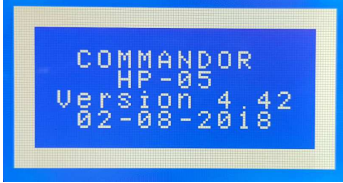

หลังจากแสดง version ลำดับถัดไป เกรื่องชั่งจะเข้าสู่โหมดรายการหลักในการชั่งดังนี้

www.asic-net.com

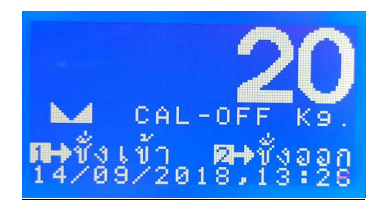

ข้อความรายการหลักที่แสดงประกอบด้วย ตัวเลขแสดงค่าน้ำหนัก, สัญลักษณ์แสดงว่าค่าน้ำหนักนิ่ง , ข้อความแสดงตำแหน่งสถานะของ JUMPER CAL ( CAL OFF หรือ CAL ON ซึ่งเมื่อทำการใช้งานจะ Default เป็น CAL OFF ), [1] ชั่งเข้า [2] ชั่งออก และข้อความแสดง วันที่และเวลาของเครื่องชั่ง

1.1 บันทึกการชั่งรถเข้า

จากหน้าจอรายการหลักให้กดปุ่ม 1.ชั่งเข้า เครื่องจะแสดงคำถามดังนี้ "ทะเบียน", "รหัสบริษัท" และ "รหัสสินค้า" ตามถำดับ

\*\*\* <u>หมายเหตุ</u> 1.หมายเลขทะเบียน สามารถระบุหมายเลขได้สูงสุด 8 หลัก

2.รหัสบริษัทและรหัสสินค้า สามารถระบุค่าได้ระหว่าง 0-249 รวมทั้งหมด 250 รายการ โดยระหว่างการชั่งจะทำการป้อนข้อมูลเป็นหมายเลข ดังนั้นผู้ใช้งานจะต้องทำการตั้งรายชื่อของ บริษัทและตั้งรายชื่อของสินค้านั้นก่อนการชั่งเสมอ เพื่อให้ทราบว่าหมายเลขที่ผู้ชั่งป้อนเป็นของรายชื่อ บริษัทหรือสินค้าใด โดยสามารถเข้าไปตั้งค่าได้ในหัวข้อ <u>ตั้งรหัสบริษัท และ ตั้งรหัสสินค้า</u>...

เมื่อทำการเริ่มชั่งจะแสดงดังนี้

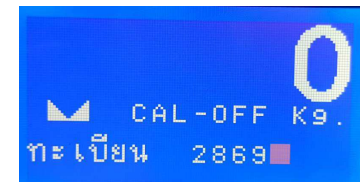

เมื่อป้อนข้อมูลของทะเบียนรถเรียบร้อย กคปุ่ม [Enter] ยอมรับ คำถามถัดไปคือ รหัสบริษัท

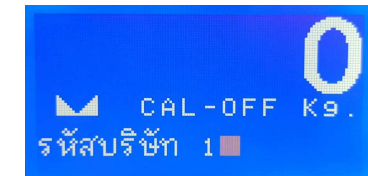

เมื่อป้อนข้อมูลของรหัสบริษัท เรียบร้อย กคปุ่ม [Enter] ยอมรับ กำถามถัดไปคือ รหัสสินค้า

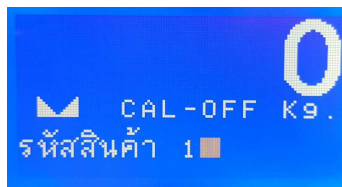

เมื่อป้อนข้อมูลของรหัสสินก้ำ เรียบร้อยกดปุ่ม [Enter] ยอมรับ ลำคับต่อไปนำน้ำหนักขึ้นบนแท่น ชั่งเพื่อที่จะอ่านก่าน้ำหนัก

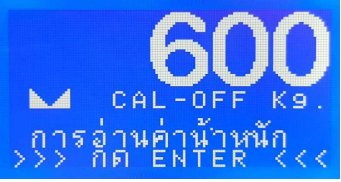

เมื่อน้ำหนักนิ่งแล้ว สังเกตุสัญลักษณ์ค่าน้ำหนักนิ่งจะแสดงหน้า CAL OFF ต่อไปกดปุ่ม Enter ยอมรับค่าน้ำหนัก เครื่องชั่งจะแสดงข้อความว่า บันทึกแล้ว

1.2 บันทึกการชั่งรถออก

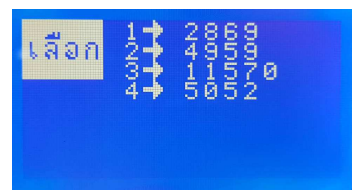

ในตำแหน่งหน้าจอหลักให้กดปุ่ม **2.ชั่งออก** เครื่องจะแสดงรายการทะเบียนรถที่ได้บันทึกการชั่งรถเข้า ไว้แล้วรอบันทึกการชั่งออก ผู้ใช้สามารถกดปุ่มเลือกหมายเลขลำดับของทะเบียนรถที่ต้องการชั่งออก ใน กรณีที่มีจำนวนรถก้างมากเกินกว่าที่จะแสดงได้ในหนึ่งหน้า ผู้ใช้สามารถเลือกรายการรถที่อยู่ในหน้าถัดไป โดยการกดปุ่มลูกศรลง

เมื่อทำการเลือกทะเบียนที่ต้องการชั่งออกเรียบร้อย ลำคับต่อไปเกรื่องชั่งจะอ่านค่าน้ำหนักรถที่ ต้องการชั่งออก ให้นำน้ำหนักขึ้นบนแท่นชั่ง เมื่อน้ำหนักนิ่ง ให้กค [Enter] ยอมรับค่าน้ำหนัก

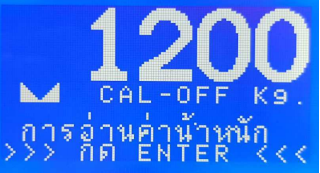

เมื่อขอมรับค่าน้ำหนักเสร็จแล้้ว เครื่องชั่งจะแสดง ข้อมูลค่าน้ำหนักสุทธิที่เกิดจากการชั่งรถเข้าและชั่ง รถออก จากหมายเลขทะเบียนที่เลือกไว้ ดังนี้

| ทะเบียน     | 2869 |      |
|-------------|------|------|
| น้ำหนักเข้า | =    | 600  |
| น้ำหนักออก  | =    | 1200 |
| น.น.สินค้า  | =    | 600  |

เมื่อกดปุ่ม [Enter] ลำดับถัดไปเครื่องชั่งจะแสดงกำถามเพื่อป้อนข้อมูลตอนชั่งออกดังนี้กือ หัก น้ำหนัก,ราคา และหักเงิน ตามสำคับดังนี้

\*\*\* <u>หมายเหตุ</u> ถ้าไม่ต้องการป้อนข้อมูล สามารถ ENTER ข้ามขั้นตอนได้เลย\*\*\*

www.asic-net.com Commandor Digital Indic

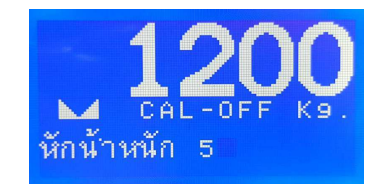

ทำการป้อนข้อมูลหักน้ำหนัก แล้ว [Enter] ยอมรับ ลำดับถัดไปคือ คำถามราคา

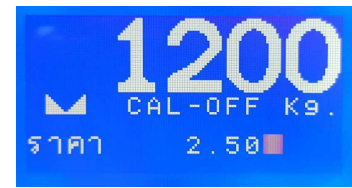

ทำการป้อนข้อมูลราคา แล้ว [Enter] ยอมรับ ลำดับถัดไปคือ คำถามหักเงิน

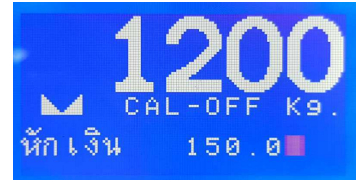

เมื่อทำการป้อนป้อนข้อมูลหักเงินเสร็จเรียบร้อยแล้ว เกรื่องชั่งจะส่งข้อมุลไปยังเกรื่องพิมพ์เพื่อทำการ พิมพ์ตั๋วบัตรชั่ง ดังนี้

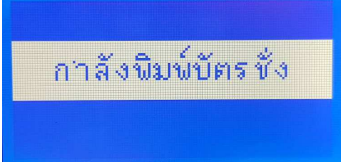

เมื่อทำการพิมพ์เสร็จเรียบร้อยแล้วจะกลับเข้าสู่หน้าจอรายการหลักต<sup>่</sup>ามเดิม 2. การใช้คำสั่งรายการย่อย

ผู้ใช้งานสามารถเรียกใช้กำสั่งย่อยอื่นๆในการใช้งานได้โดยการกดปุ่ม [Menu] ที่ตำแหน่งหน้าปัด เครื่องชั่งๆจะแสดงรายการกำสั่งย่อยต่างๆ หากต้องการย้อนกลับไปที่หน้าจอการชั่งหลักให้กดปุ่ม [Esc] โดยจะเริ่มจากรายการย่อยที่ 1 ดังนี้

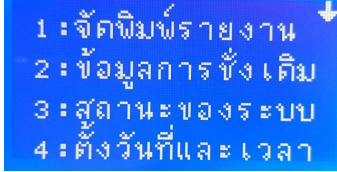

หากต้องการดูข้อมูลรายการย่อยส่วน ที่ 2 หรือ 3 ทำได้โดยการกดปุ่ม ลูกศรลง ที่แผงหน้าปัดเครื่อง ชั่ง สังเกตุสัญลักษณ์ลูกศรทางด้านมุมขวาบนของจอเกรื่องชั่ง จากกำสั่งย่อยที่ 1 เมื่อกดลูกศรลงจะพบกับรายการส่วนที่ 2 คือ 1 : ส่วนการลบข้อมูล 2 : เชื่อมPC - Link 3 : กาหนดค่าร ะบบ 4 : การCALIBRATE และเมื่อทำการกดลูกศรลงอีกครั้งจะพบรายการย่อยส่วนที่ 3 ดังนี้

> 1 : ตั้งหัวกระดาษ 2 : ตั้งรหัสบริษัท 3 : ตั้งรหัสสินค้า 4 : แสดงค่าสัญญาณ

หากต้องการย้อนกลับเพื่อรกลับสู่หน้าจอการชั่งปกติหรือรายการย่อยการหน้าทำได้โดยกดปุ่ม [Esc]

2.1 การจัดพิมพ์่รายงาน

ที่ตำแหน่งหน้าจอการชั่งหลักให้กดปุ่ม [Menu] เครื่องจะแสดงหัวข้อรายการย่อยในส่วนแรก ซึ่งผู้ใช้ สามารถกดปุ่ม **1.จัดพิมพ์รายงาน** เพื่อเลือกหัวข้อย่อยในการจัดพิมพ์รายงาน ดังนี้

> 1 :ลาดับตามวัน 2 :ลาดับประเภท 3 :ลาดับบริษัท 4 :ลาดับสินค้า

สัญลักษณ์ลูกศรที่อยู่ส่วนบ<sup>ิ</sup>นขวาของจอภาพจะเป็นการแสดงว่าผู้ใช้งานสามารถกดปุ่มลูกศรลงเพื่อ เลือกหัวข้อรายงานอื่นๆ ได้อีกคือ

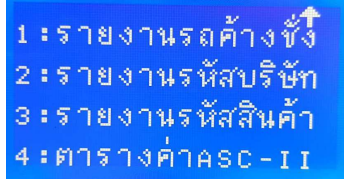

กรณีที่ต้องการพิมพ์รายงานตามลำดับวัน ทำได้โดย กด **1 .ลำดับตามวัน** ดังนี้

ตั้งแต่ะ**∏**4∕09∕2018 จนถึงะ14∕09∕2018

เครื่องชั่งจะแสดง ถำดับ วันที่เริ่มต้น ไปจนถึง วันที่ต้องการพิมพ์ข้อมูลรายงานการชั่ง เมื่อป้อน ข้อมูลเสร้จเรียบร้อย กคปุ่ม ENTER ยอมรับ เครื่องพิมพ์ก็จะทำการพิมพ์ข้อมูลรายงานให้ทันที 2.2 ข้อมูลการชั่งเดิม เลือกหัวข้อ 2. **ข้อมูลการชั่งเดิม** จากรายการย่อย จะแสดงข้อมูลการชั่งที่ทำการบันทึกไว้ทั้งหมด จะ แสดงข้อมูลล่าสุดที่ทำการบันทึกไว้ ไม่ว่าจะเป็นข้อมูลทะเบียนรถที่ชั่งเข้าแล้วรอการชั่งออก สังเกตจาก ข้อกวาม รอออก ทางด้านมุมขวา หรือ ข้อมูลทะเบียนรถที่ชั่งเข้าและชั่งออกเสร็จเรียบร้อยแล้ว ดังนี้

บัตรซัง : ดดดดด1 ทะเบียน: 00009960 :30/07/2018 **Dan:16:12:11** 

ผู้ใช้งานสามารถดูข้อมูลรถอื่นๆ โดยการกดปุ่ม **ลูกศรทิศทางช้าย** เพื่อค้นหาทะเบียนที่ต้องการ

ผู้ใช้สามารถ แก้ไขข้อมูลหรือทำการสั่งพิมพ์บัตรชั่งข้ำใหม่ได้ กรณีด้องการพิมพ์ซ้ำบัตรชั่งอีกครั้ง โดยการกดปุ่ม [1] เพื่อพิมพ์บัตรชั่งอีกครั้ง หรือในกรณีที่ด้องการแก้ไขข้อมูล สามารถทำได้โดยการกดปุ่ม [ENTER] ซึ่งแก้ไขได้ในส่วนของข้อมูล บริษัท, สินค้า, คิดราคา, หักน้ำหนัก และหักเงิน เท่านั้นไม่ สามารถแก้ไขน้ำหนักชั่งเข้า และชั่งออกที่บันทึกไว้แล้วได้ เมื่อทำการแก้ไขข้อมูลแล้วถ้าต้องการพิมพ์อีก ครั้งให้กดปุ่ม [1]

2.3 การดูสถานะของระบบ

| วันที่ : | 14/0  | 9/2 | 918 |
|----------|-------|-----|-----|
| เวลา:    | 13:2  | 7:1 | 1   |
| จานวนข้  | ้อมูล | :   | 1   |
| รถรอทั้ง | ออก   | :   | 0   |

เมื่อเลือกหัวข้อ 3 .สถานะระบบ จากหัวข้อรายการย่อยที่เลือก ผู้ใช้งานสามารถดูสถานะของระบบ เครื่องชั่ง ซึ่งประกอบด้วย วันที่ เวลา จำนวนข้อมูลที่ได้บันทึกไว้แล้ว และจำนวนข้อมูลของรถที่ชั่งเข้า แล้วแต่รอการชั่งออก

2.4 การตั้งวันที่และเวลา

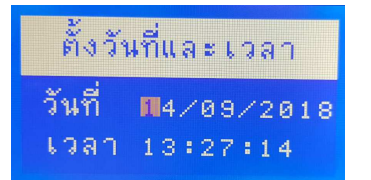

เมื่อเลือกหัวข้อ 4. ตั้งวันที่และเวลา ผู้ใช้งานสามารถตั้งค่า วันที่ เดือน ปี และเวลา โดยทำการป้อนค่า แล้วทำการกดปุ่ม ENTER ขอมรับค่าตามลำดับจนครบ เครื่องชั่งจะกลับไปสู่หัวข้อการราขการข่อขตามปกติ 2.5 ส่วนการลบข้อมูล

### 1 : ลบข้อมูลทั้งหมด 2 : ลบข้อมูล เป็นช่วง 3 : ลบรหัสบริษัท 4 : ลบรหัสสินค้า

สามารถเลือกรายการย่อยในส่วนที่ 2 จะแสดงหัวข้อสั่งลบข้อมูลเป็นลำดับที่ 1 เมื่อผู้ใช้กด **[1] ส่วนการ ลบข้อมูล** จะพบหัวข้อการลบต่างๆผู้ใช้งานสามารถเลือกหัวข้อในการลบได้โดยการกดหมายเลขด้านหน้า หัวข้อที่ต้องการลบ

ในส่วนของเลือกส่วนการสั่งลบเพื่อลบข้อมูลการชั่งในกรณีที่ข้อมูลการชั่งเต็มจนไม่สามารถชั่งต่อได้ สังเกตจากเกรื่องชั่งจะมีข้อกวามฟ้องว่าข้อมูลเต็มจนไม่สามารถชั่งต่อไปได้ หรือ ต้องการลบข้อมูลระหว่าง วันได้เหมือนกันโดยไม่จำเป็นที่จะต้องรอให้ข้อมูลเต็มเสียก่อน โดยแนะนำให้เลือกหัวข้อ **ลบข้อมูลทั้งหมด** 

\*\*\* การลบข้อมูลจะไม่มีข้อความให้ยืนยันการลบ เมื่อกดหมายเลขด้านหน้าหัวข้อแล้วจะลบข้อมูล ทันที ยกเว้นหัวข้อ ลบเป็นช่วง แต่แนะนำให้ใช้หัวข้อ ลบข้อมูลทั้งหมด

2.6 เชื่อม PC-LINK

ในส่วนของหัวข้อ 2. เชื่อม PC-LINK ซึ่งหัวข้อนี้ จะแสดงในรายการย่อยส่วนที่ 2 ลำดับต่อจาก หัวข้อ ส่วนการสั่งลบข้อมูล ผู้ใช้งานสามารถเชื่อมต่อกับกอมพิวเตอร์โดยผ่านโปรแกรมการลิงก์ข้อมูลเพื่อ ดึงข้อมูลการชั่งที่ได้ทำการบันทึกแล้ว ในการใช้งานการชั่งตามปกติหัวข้อในส่วนนี้จะถูกทำการล็อก JUMPER CAL โดยสถานะอยู่ในตำแหน่ง CAL-OFF ไม่สามารถทำการเชื่อมต่อได้

2.7 กำหนดค่าระบบ

ในส่วนของหัวข้อ 3. <mark>กำหนดก่าระบบ</mark> ซึ่งหัวข้อนี้ จะแสดงในรายการย่อยส่วนที่ 2 ถำดับต่อจากหัวข้อ เชื่อม PC-LINK

เครื่องชั่งจะแสดงค่าฟังก์ชั่นต่างๆทั้งหมดของเครื่องชั่งตามตารางค่านล่างของคู่มือ ซึ่งฟังก์ชั่นทั้งหมด จะแยกเป็น 2 ส่วน คือ กลุ่มที่ 1 [F00-F22] จะเป็นฟังก์ชั่นในการการตั้งค่าการพิมพ์บัตรชั่ง สามารถตั้งค่า หรือกำหนดค่าได้ตลอดตามปกติ และ ส่วนที่ 2 [F23-F36] เป็นฟังก์ชันในส่วนของการ CALIBRATION น้ำหนัก เมื่ออยู่ในส่วนการใช้งานการชั่งตามปกติฟังก์ชั่นในส่วนที่ 2 นี้จะถูกทำการล็อคการใช้งานไว้ จะ สามารถเข้าไปดั้งค่าได้ก็ต่อเมื่อ JUMPER CAL อยู่ในตำแหน่ง ON (มีการใส่ JUMPER อยู่) ถ้าต้องการ ออกจากฟังก์ชันกด [Esc] เมื่อเลือกหัวข้อนี้จะแสดงหน้อจอดังนี้คือ

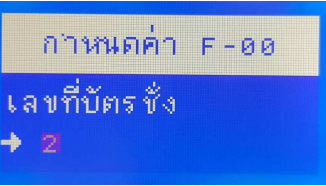

โดยผู้ใช้สามารถระบุค่าที่ด้องการ ตามด้วยการกดปุ่ม [Enter] เพื่อทำการบันทึก และ ถ้าหากผู้ใช้งาน ด้องการเลือกตำแหน่งของฟังก์ชั่นอื่น ๆ ทำได้ด้วยการกดปุ่ม [Enter] หรือ [↓]

www.asic-net.com Comman

<u>ตาราง Function จากกำหนดค่าระบบ</u>

| Fn | รายการ                                                        | Defualt |
|----|---------------------------------------------------------------|---------|
| 00 | เลขที่บัตรชั่ง                                                | 1       |
|    | : Ticket No.เลขที่บัตรชั่งที่จะบันทึกครั้งต่อไป               |         |
| 01 | หมายเลขเครื่อง                                                | 0       |
|    | Address มีค่าระหว่าง 0-255                                    |         |
| 02 | ช่องหน่วยความจำ                                               | 0       |
|    | Memory Chip มีค่าระหว่าง 0-1                                  |         |
| 03 | ชนิดเครื่องพิมพ์                                              | 2       |
|    | Printer Type = 0,2:Parallel 3:Serial                          |         |
| 04 | รหัสภาษาไทยการพิมพ์                                           | 0       |
|    | 0:เกษตร(KU42) 1:สมอ(TISI17)                                   |         |
| 05 | ระยะเลื่อนกระดาษ                                              | 20      |
|    | ระยะห่างระหว่างบรรทัดของบัตรชั่งมีก่าระหว่าง 0-255            |         |
| 06 | ความยาวกระดาษ                                                 | 2       |
|    | ขนาดกระดาษที่ใช้ในการพิมพ์ตั๋้ว : 1= 11', 2 = 5.5", 3 = 3.66" |         |
| 07 | พิมพ์บัตรชั่งเข้า                                             | 0       |
|    | 0:ไม่พิมพ์ 1:พิมพ์                                            |         |
| 08 | พิมพ์บัตรชั่งออก                                              | 1       |
|    | 0:ไม่พิมพ์ 1:พิมพ์                                            |         |
| 09 | จำนวนบรรทัดต่อหน้า                                            | 35      |
|    | Page Length ของจำนวนข้อมูลรายงานต่อหน้ามีค่าระหว่าง 0 – 255   |         |
| 10 | ปัดจุดทศนิยมของน้ำหนัก                                        | 0       |
|    | 0: ไม่ปัดจุดทศนิยม 1:ปัดจุดทศนิยม                             |         |
| 11 | ปัดจุดทศนิยมของเงิน                                           | 0       |
|    | 0: ไม่ปัดจุดทสนิยม 1:ปัดจุดทสนิยม                             |         |
| 12 | วิธีการคิดราคา                                                | 0       |
|    | 0: กิดเป็น กก. 1: ตัน 2: เที่ยว                               |         |
| 13 | วิธีการหักน้ำหนัก                                             | 0       |
|    | 0 : หักเป็น กก. 1 : ตัน 2 : เปอร์เซ็นต์                       |         |
|    | 3 : คิดเป็น % (เช่น การคำนวณ % เชื้อแป้ง )                    |         |
| 14 | วิธีการหักเงิน                                                | 0       |

|    | 0 : ตามที่ระบุ 1 : ต่อตันกิดจากน้ำหนักสุทธิ     |      |
|----|-------------------------------------------------|------|
|    | 2 : ต่อตันคิดจากน้ำหนักคงเหลือ                  |      |
|    | 3 : หักต่อ กก. คิดจากน้ำหนักสุทธิ               |      |
|    | 4 : หักต่อ กก. คิดจากน้ำหนักคงเหลือ             |      |
|    | 5 : หักเป็น % จากขอดเงิน                        |      |
| 15 | คำถามรหัสบริษัท                                 | 1    |
|    | 0: ไม่ถาม 1:ชั่งเข้า 2:ชั่งออก 3:ทั้งเข้าและออก |      |
| 16 | คำถามรหัสสินค้า                                 | 1    |
|    | 0: ไม่ถาม 1:ชั่งเข้า 2:ชั่งออก 3:ทั้งเข้าและออก |      |
| 17 | คำถามราคาสินค้า                                 | 2    |
|    | 0: ไม่ถาม 1:ชั่งเข้า 2:ชั่งออก 3:ทั้งเข้าและออก |      |
| 18 | คำถามหักน้ำหนัก                                 | 2    |
|    | 0: ไม่ถาม 1:ชั่งเข้า 2:ชั่งออก 3:ทั้งเข้าและออก |      |
| 19 | คำถามหักเงิน                                    | 2    |
|    | 0: ไม่ถาม 1:ชั่งเข้า 2:ชั่งออก 3:ทั้งเข้าและออก |      |
| 20 | การส่งสัญญาณ Communication                      | 3    |
|    | 0-2:ไม่ส่งสัญญาณ 3-255:ส่งต่อเนื่อง             |      |
| 21 | ความเร็ว Baud Rate                              | 1    |
|    | 1:1200, 2:2400, 3:4800, 4:9600                  |      |
| 22 | Parity Check                                    | 1    |
|    | 0: 8,N,1 1:7,E,1                                |      |
| 23 | การตรวจจับคลื่น RF                              | 2*   |
|    | 0=ไม่ตรวจสอบ 1,2=แจ้งเตือนหากพบคลื่นรบกวน       |      |
| 24 | ค่าสูนย์เมื่อเปิดเครื่อง                        | 1 *  |
|    | น้ำหนักศูนย์เมื่อเปิดเกรื่อง Power on Zero      |      |
|    | 0:ไม่ตั้งก่าสูนย์ 1:ตั้งก่าเป็นสูนย์            |      |
| 25 | ด่าน้ำหนักนิ่ง                                  | 1 *  |
|    | มีค่าระหว่าง 0-50                               |      |
| 26 | จำนวนจุดทศนิยม                                  | 0 *  |
|    | จำนวน Decimal ของน้ำหนัก มีค่าระหว่าง 0 – 4 จุด |      |
| 27 | ค่าอ่านละเอียด                                  | 10 * |
|    | Devision มีก่าระหว่าง 1,2,5,10,20               |      |
|    |                                                 |      |

www.asic-net.com

| 28 | การรักษาระดับศูนย์                                              | 1 *     |
|----|-----------------------------------------------------------------|---------|
|    | Auto Zero ที่รักษาตำแหน่งศูนย์                                  |         |
| 29 | ช่วงยอมกด ZERO                                                  | 2 *     |
|    | ช่วงเปอร์เซ็นต์น้ำหนักที่ยอมให้กดปุ่ม Zero มีค่าระหว่าง 0 – 100 |         |
| 30 | ระดับการกรองสัญญาณ                                              | 8 *     |
|    | ค่าการกรองสัญญาณ Filter จาก loadcell มีค่าระหว่าง 0 – 99        |         |
| 31 | ความเร็วอ่านน้ำหนัก                                             | 4 *     |
|    | ความเร็วในการอ่านสัญญาณน้ำหนัก Speed มีค่าระหว่าง 0–4           |         |
| 32 | ระดับการขยายสัญญาณ                                              | 0 *     |
|    | การขยายสัญญาณ Gain Loadcell มีค่าระหว่าง 0–4                    |         |
| 33 | พิกัดน้ำหนักสูงสุด                                              | 40000 * |
|    | Capacity ของน้ำหนักมีค่าได้สูงถึง 0-99999                       |         |
| 34 | น้ำหนักสอบเทียบ                                                 | 2000 *  |
|    | Span Weight                                                     |         |
| 35 | ค่าสัญญาณแท่นว่าง                                               | - *     |
|    | ค่าสัญญาณที่ได้จาก Empty Signal                                 |         |
| 36 | ค่าสัญญาณน้ำหนักเทียบ                                           | - *     |
|    | ค่าสัญญาณที่ได้จาก Span Signal                                  |         |

#### 2.8 การ CALIBRATION

ในส่วนของหัวข้อ 4.**การCALIBRATE** ซึ่งหัวข้อนี้ จะแสดงในรายการย่อยส่วนที่ 2 ดำดับต่อ จากหัวข้อ กำหนดก่าระบบ โดยส่วนของกำสั่งนี้ผู้ใช้จะทำงานได้ต่อเมื่อมีการ **JUMPER CAL** อยู่ใน ตำแหน่ง **ON** (มีการใส่ JUMPER อยู่) กดหมายเลข 4 ตามหัวข้อแด้วจะพบหน้าจอดังนี้

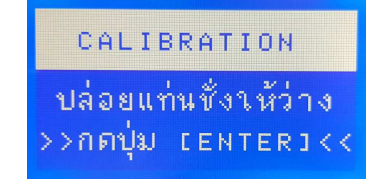

#### \*\* ขั้นตอนการ Calibrate ก็คือ

2.8.1 ปล่อยแท่นชั่งให้ว่างและกดปุ่ม [Enter] เครื่องชั่งจะทำการนับถอยหลัง 20 ถึง 0 เพื่อจคจำค่า สัญญาณแท่นว่าง (Empty Scale) หลังจากนั้นหน้าจอจะแสดงให้ทำการป้อนค่าน้ำหนักสอบเทียบ 2.8.2 เมื่อป้อนก่าน้ำหนักสอบเทียบเรียบร้อย กดปุ่ม Enter ถำดับต่อไปเกรื่องชั่งจะให้นำน้ำหนักขึ้น แท่นชัง

## CALIBRATION นาน้ำหนักขึ้นแท่นชั่ง >>กดปุ่ม เยพายกง<<

2.8.3 เมื่อนำน้ำหนักขึ้นแล้วรอให้นิ่งสักครู่ แล้ว กด ENTER ยอมรับ เครื่องชั่งจะทำการนับถอยหลัง
20 ถึง 0 อีกครั้งเพื่อให้เครื่องจดจำค่าสญญาณน้ำหนักสอบเทียบ ( Span Signal ) เมื่อขั้นตอนการ
CALIBRATION เรียบร้อยจะมีข้อความแสดงว่า "บันทึกเรียบร้อยแล้ว"

2.8.4 กรณีด้องการข้ามขั้นตอนแท่นว่าง เพื่อเข้าสู่ขั้นตอนการป้อนก่าน้ำหนักสอบเทียบก่าใหม่ (SPAN) ในกรณีนี้ผู้ชั่งต้องทำการ CALIBRATE ในกรั้งแรกเรียบร้อยเสียก่อน เพื่อใช้ก่าสัญญาณ แท่นว่าง เดิม ขั้นตอนกือ เมื่อกด 4. CALIBRATE ไม่ต้องกดปุ่ม ENTER ให้กดปุ่ม ESC แทนเพื่อข้ามไปในส่วนการ ป้อนก่าน้ำหนักสอบเทียบ

#### 2.9 การตั้งข้อความหัวกระดาษ

ในส่วนหัวข้อ **การตั้งหัวกระดาย** นั้นจะแสดงในส่วนของรายการย่อยส่วนที่ 3 ซึ่งเป็นส่วนสุดท้าย ถ้า ด้องการย้อนกลับไปที่หน้าจอการชั่งหลัก ให้กดปุ่ม **Esc** 

### 1 : ตั้งหัวกระดาษ 2 : ตั้งรหัสบริษัท 3 : ตั้งรหัสสินค้า 4 : แสดงค่าสัณณาณ

ผู้ใช้สามารถตั้งข้อความหัวกระดาบบัตรชั่งน้ำหนักเพื่อที่เครื่องชั่งที่จะสั่งพิมพ์แล้วแสดง ข้อความทั้งหมดในส่วนบนของบัตรชั่งหรือรายงานบัตรชั่ง ซึ่งสามารถระบุได้ทั้งหมด 3 บรรทัด โดยทำการ เลือกหัวข้อ **1.ตั้งหัวกระดาบ** ซึ่งเป็นหัวข้อแรกในส่วนรายการย่อยที่ 3 เมื่อกด 1 แล้วหน้าจอจะแสดงดังนี้

| บรรทัดที่  | = | 1 |
|------------|---|---|
| ระยะวุรรค  | = | 5 |
| อักษรที    |   | 1 |
| กำหนดค่า 🔳 | = | Ø |

ข้อมูลจะระบุ บรรทัดที่ 1 ,ระยะวรรค และอักษรที่ 1 แล้วกำหนดค่าของตัวอักษรนั้น ปกติเครื่องชั่ง จะกงสถานะไว้ที่บรรทัคที่ 1 ต่อไปกำหนดก่าระยะวรรก เพื่อเข้าสู่ขั้นตอนการกำหนดก่าของข้อกวาม ( ถ้า กำหนดระยะวรรกเป็น 0 จะไม่สามารถไปตั้งก่าตัวอักษรได้ ต้องกำหนดก่าระยะวรรกตั้งแต่ 1 เป็นต้นไป)

การป้อนข้อความในส่วนกำหนดค่าของ HP-05 จะระบุเป็นชุดตัวเลขเพื่อแปลงค่าตัวเลขเป็นพยัญชนะ ตัวอัษร จะเรียงลำดับจากอักษรที่ 1 เมื่อป้อนค่าเสร็จให้กด [Enter] จะเลื่อนเป็นอักษรที่ 2 ต่อไปเรื่อยๆ จน ครบข้อความบัตรชั่ง เมื่อต้องการออกจากฟังก์ชั่น กด [Esc] หากต้องการ ป้อนข้อมูลเป็นบรรทัด ที่ 2 หรือ 3 ให้เปลี่ยนค่าตัวเลขบรรทัดได้เลย

\*\*ก่ากำหนดตัวอักษรสามารถพิมพ์ได้จากหัวข้อ **ตารางก่า ASC-II** ซึ่งหัวข้อนี้จะอยู่ในรายการย่อย ของ หัวข้อจัดพิมพ์รายงาน เมื่อกดหมายเลขด้านหน้าหัวข้อก็จะทำการพิมพ์ตัวแปรทั้งหมดทันที\*\*\*

\*\*\* หมายเหตุ ตามปกติ บรรทัดที่ 1 จะระบุ ชื่องาน , บรรทัดที่ 2 จะระบุ ชื่อ ที่ อยู่ และ บรรทัดที่ 3 จะระบุ เบอร์โทรศัพท์ ตามลำดับ

#### 2.10 การตั้งรหัสบริษัท

ในส่วนของหัวข้อ **ตั้งรหัสบริษัท** จะแสดงในลำดับถัดจาก หัวข้อตั้งหัวกระดาษ ซึ่งวิธีการกำหนดรหัส บริษัท จะทำเช่นเดียวกับการกำหนดค่าของหัวกระดาษ โดยผู้ใช้ระบุหมายเลขของรหัสบริษัทและกำหนดค่า ของตัวอักษรในแต่ละตำแหน่งลำดับต่อไป สามารถระบุรหัสได้ตั้งแต่ 0-249 จำนวนทั้งหมด 250 บริษัท โดย อาศัยค่าตัวแปรที่พิมพ์ได้จาก ตารางก่า ASC-II

| <<ก่าหนดรหั | สบริษัท>>     |
|-------------|---------------|
| รหัสบริษัท  | = 1           |
| อักษรที     | = 1           |
| กาหนดค่า    | M= <b>7</b> 7 |

2.11 การตั้งรหัสสินค้า

ในส่วนของหัวข้อ **ตั้งรหัสสินค้า** จะแสดงในลำดับถัดจาก ตั้งรหัสบริษัท ซึ่งวิธีการกำหนดรหัสสินค้า จะทำเช่นเดียวกับการตั้งรหัสบริษัท โดยผู้ใช้ระบุหมายเลขของรหัสสินค้าและกำหนดก่าของตัวอักษรในแต่ ละตำแหน่งลำดับต่อไป สามารถระบุรหัสได้ตั้งแต่ 0-249 จำนวนทั้งหมด 250 สินค้า โดยอาศัยก่าตัวแปรที่ พิมพ์ได้จาก **ตารางก่า ASC-II** 

| <<กำหนดร <sub>า</sub> | <b>วัสสิ</b> า | µค้า>>      |
|-----------------------|----------------|-------------|
| รหัสสินุค้า           |                | 1           |
| อักษรที่              |                | 1           |
| กำหนดค่า              | 191 =          | <b>R</b> 15 |

#### 2.12 การดูค่าสัญญาณ LOADCELL

หัวข้อแสดงก่าสัญญาณสามารถดูได้จากหัวข้อ **4.แสดงก่าสัญญาณ** จากส่วนรายการย่อยส่วนที่ 3 ซึ่ง เป็นหัวข้อลำดับสุดท้าย เมื่อกดหมายเลขแล้วหน้าจอจะแสดงดังนี้

# แสดงค่าสัญญาณ ADC = 63918

เป็นหัวข้อที่เครื่องชั่งจะสามารถตรวจสอบค่าสัญญาณที่ได้รับจาก LOADCELL ว่ามีค่าสัญญาณมา มากหรือน้อย และมีความนิ่งในระดับใด ซึ่งจะมีประโยชน์เป็นอย่างมากในการตรวจสอบสภาพของ LOADCELL แต่ล่ะตัวบนแท่นชั่งได้ รวมทั้งตรวจสอบการติดตั้งอุปกรณ์ต่างๆ โดยรวม 3.รายละเอียดการคำนวณ<u>วิธีหักน้ำหนัก</u>สำหรับหัวอ่าน HP-05

เมื่อกำหนดค่าวิธีการหักน้ำหนัก = 0 ( หักน้ำหนักเป็นหน่วยกิโลกรัม ) ยกตัวอย่างเช่น

| น้ำหนักรถเข้า                                                                                 |                        | =      |            | 30000        | Kg.                        |  |
|-----------------------------------------------------------------------------------------------|------------------------|--------|------------|--------------|----------------------------|--|
| น้ำหนักรถออก                                                                                  |                        | =      |            | 10000        | Kg.                        |  |
| น้ำหนักสุทธิ                                                                                  |                        | =      |            | 20000        | Kg.                        |  |
| หักน้ำหนัก 80 Kg.                                                                             |                        | =      | =          | 80           | Kg.                        |  |
| น้ำหนักคงเหลือ                                                                                |                        | =      |            | 19920        | Kg.                        |  |
| เมื่อกำหนดค่าวิธีการหัก                                                                       | น้ำหนัก = 1 ( หักน้ำหา | นักต่อ | อตัน โดย   | คำนวณจาก     | าน้ำหนักสุทธิ )            |  |
| ยกตัวอย่างเช่น                                                                                |                        |        |            |              |                            |  |
| น้ำหนักรถเข้า                                                                                 |                        | =      |            | 30000        | Kg.                        |  |
| น้ำหนักรถออก                                                                                  |                        | =      |            | 10000        | Kg.                        |  |
| น้ำหนักสุทธิ                                                                                  |                        | =      |            | 20000        | Kg.                        |  |
| หักน้ำหนัก 5 Kg. ต่อ ตัน                                                                      | = 20000*5/1000 =       | 10     | 00         | Kg.          |                            |  |
| น้ำหนักคงเหลือ                                                                                |                        | =      |            | 19900        | Kg.                        |  |
| เมื่อกำหนดค่าวิธีการหัก                                                                       | น้ำหนัก = 2 ( หักน้ำหา | นักเป็ | ในเปอร์เซ็ | ชื่นต์ของน้ำ | หนักสุทธิ ) ยกตัวอย่างเช่น |  |
| น้ำหนักรถเข้า                                                                                 |                        | =      |            | 30000        | Kg.                        |  |
| น้ำหนักรถออก                                                                                  |                        | =      |            | 10000        | Kg.                        |  |
| น้ำหนักสุทธิ                                                                                  |                        | =      |            | 20000        | Kg.                        |  |
| หักน้ำหนัก 4% ต่อ ตัน= 20000*                                                                 | 4/100 = 800            | K      | .g.        |              |                            |  |
| น้ำหนักคงเหลือ                                                                                |                        | =      |            | 19200        | Kg.                        |  |
| เมื่อกำหนดก่าวิธีการหักน้ำหนัก = 3 ( คำนวณน้ำหนักที่จะกิดเงินจากน้ำหนักสุทธิ ) ยกตัวอย่างเช่น |                        |        |            |              |                            |  |
| น้ำหนักรถเข้า                                                                                 |                        | =      |            | 30000        | Kg.                        |  |
| น้ำหนักรถออก                                                                                  |                        | =      |            | 10000        | Kg.                        |  |
| น้ำหนักสุทธิ                                                                                  |                        | =      |            | 20000        | Kg.                        |  |
| คิดเงินที่ 70% ของน้ำหนัก                                                                     | = 20000*70/100 =       | - 14   | 4000       | Kg.          |                            |  |
| น้ำหนักไม่กิดเงิน                                                                             | = 20000-14000 =        | = 6    | 000        | Kg.          |                            |  |
| www.asic-net.com                                                                              | Commando               | or D   | Digital I  | ndicator     | Model HP-05 14/18          |  |

#### ( วิธีนี้ใช้กับสินก้าที่มีน้ำ,ความชื้น หรือสิ่งเจือปนอื่นอยู่ เช่น แป้งมัน หรือ น้ำยาสด เป็นต้น)

#### 4. รายละเอียดการคำนวณ<u>วิธีคำนวณเงิน</u>สำหรับหัวอ่าน HP-05

เมื่อกำหนดค่าวิธีการคิดเงิน = 0 ( คำนวณเงินต่อน้ำหนักคงเหลือหน่วย Kg.) ยกตัวอย่างเช่น

| • ( • • • • • • • • • • • • • • • • • •                                                |             |               |                  |  |  |
|----------------------------------------------------------------------------------------|-------------|---------------|------------------|--|--|
| น้ำหนักสุทธิ                                                                           | =           | 20000         | Kg.              |  |  |
| หักน้ำหนัก                                                                             | =           | 1000          | Kg.              |  |  |
| น้ำหนักคงเหลือ                                                                         | =           | 19000         | Kg.              |  |  |
| ราคา 4.5 บาท ต่อ Kg. = 19000*4.5 =                                                     | 85500       | บาท           |                  |  |  |
| เมื่อกำหนดค่าวิธีการคิดเงิน = 1 ( คำนวณเงินต่อน้ำ                                      | าหนักคงเหล่ | ลือหน่วยตัน   | ) ยกตัวอย่างเช่น |  |  |
| น้ำหนักสุทธิ                                                                           | =           | 20000         | Kg.              |  |  |
| หักน้ำหนัก                                                                             | =           | 1000          | Kg.              |  |  |
| น้ำหนักคงเหลือ                                                                         | =           | 19000         | Kg.              |  |  |
| รากา 500 บาท ต่อ ตัน = 19000*500/1000 = 95000                                          | บาท         |               |                  |  |  |
| เมื่อกำหนดก่าวิธีการคิดเงิน = 2 ( กำนวณเงินต่อเที่                                     | ຍວ ) ຍຄຕັວຄ | อย่างเช่น     |                  |  |  |
| น้ำหนักสุทธิ                                                                           | =           | 20000         | Kg.              |  |  |
| หักน้ำหนัก                                                                             | =           | 1000          | Kg.              |  |  |
| น้ำหนักคงเหลือ                                                                         | =           | 19000         | Kg.              |  |  |
| ราคาเที่ยวละ 8000 บาท ต่อ เที่ยว =                                                     | 8000        | บาท           |                  |  |  |
| 5.รายละเอียดการคำนวณ <u>วิธีคำนวณหักเงิน</u> สำหรับหัวอ่า                              | и HP-05     |               |                  |  |  |
| เมื่อกำหนดค่าวิธีการคิดเงิน = 0 ( คำนวณหักเงินจา                                       | กจำนวนที่ร  | ะบุ) ยกตัวฮ   | อย่างเช่น        |  |  |
| น้ำหนักสุทธิ                                                                           | =           | 20000         | Kg.              |  |  |
| หักน้ำหนัก                                                                             | =           | 1000          | Kg.              |  |  |
| น้ำหนักคงเหลือ                                                                         | =           | 19000         | Kg.              |  |  |
| หักเงิน 450 บาท                                                                        | =           | 400           | บาท              |  |  |
| เมื่อกำหนดค่าวิธีการคิดเงิน = 1 ( คำนวณหักเงินจาก                                      | าน้ำหนักสุท | าธิต่อตัน ) ย | เกตัวอย่างเช่น   |  |  |
| น้ำหนักสุทธิ                                                                           | =           | 20000         | Kg.              |  |  |
| หักน้ำหนัก                                                                             | =           | 1000          | Kg.              |  |  |
| น้ำหนักคงเหลือ                                                                         | =           | 19000         | Kg.              |  |  |
| หักเงิน 30 บาท ค่อ ตัน= 20000*30/1000 = 600                                            | บาท         |               |                  |  |  |
| เมื่อกำหนดค่าวิชีการกิดเงิน = 2 ( กำนวณหักเงินจากน้ำหนักกงเหลือต่อตัน ) ยกตัวอย่างเช่น |             |               |                  |  |  |
| น้ำหนักสุทธิ                                                                           | =           | 20000         | Kg.              |  |  |
| หักน้ำหนัก                                                                             | =           | 1000          | Kg.              |  |  |
| น้ำหนักคงเหลือ                                                                         | =           | 19000         | Kg.              |  |  |
|                                                                                        |             |               |                  |  |  |

หักเงิน 30 บาท ต่อ ตัน= 19000\*30/1000 = 570 บาท เมื่อกำหนดค่าวิธีการคิดเงิน = 3 ( คำนวณหักเงินจากน้ำหนักสุทธิ ต่อ Kg.) ยกตัวอย่างเช่น น้ำหนักสุทธิ = 20000 Kg. หักน้ำหนัก Kg. 1000 น้ำหนักคงเหลือ 19000 Kg. = หักเงิน 2 บาท ต่อ Kg. = 20000\*2 = 40000 บาท เมื่อกำหนดค่าวิธีการกิดเงิน = 4 ( กำนวณหักเงินจากน้ำหนักกงเหลือ ต่อ Kg.) ยกตัวอย่างเช่น น้ำหนักสุทธิ = 20000 Kg. หักน้ำหนัก 1000 Kg. น้ำหนักคงเหลือ 19000 Kg. \_ หักเงิน 2 บาท ต่อ Kg. = 19000\*2 = 38000 บาท เมื่อกำหนดค่าวิธีการคิดเงิน = 5 ( คำนวณหักเงินเป็นเปอร์เซ็นต์จากยอดเงิน ) ยกตัวอย่างเช่น น้ำหนักสุทธิ \_ 20000 Kg. หักน้ำหนัก 1000 Kg. น้ำหนักคงเหลือ 19000 -Kg. ราคา 400 บาท ต่อ ตัน = 19000\*400/1000 = 7600 บาท หักเงิน 6% = 7600\*6/100 456 บาท = 6. การตั้ง Communication Jumper SETTING DESCRIPTION JUMPER COMM.PORT 2 TX ไม่ทำงาน ----1-2 COMM.PORT 2 TX แยกทำงานอิสระ TX2 COMM.PORT 2 TX ทำงานเหมือน PORT 1 2-3

On ส ค่า Default ของ Communication Jumper

---

1-2

2-3

Off

TX2 = 2-3

RX2 = ----

RX2

RX

RX = off

<u>หมายเหตุ</u> Communicaton ของ HP-05 ไม่มีฟังก์ชั่น ในการ Remote Tare, Remote Zero, Display Selection หรือ ฟังก์ชั่น อื่นใดที่จะมีผลต่อค่าน้ำหนัก

COMM.PORT 2 RX ไม่ทำงาน

ไม่สามารถใช้ PC-Link ได้

สามารถใช้ PC-Link ได้

COMM.PORT 2 RX แยกทำงานอิสระ

COMM.PORT 2 RX ทำงานเหมือน PORT 1

www.asic-net.com

Commandor Digital Indicator Model HP-05 15/18

7. วิธีการใช้งาน HP- 05 VERSION FLOOR SCALE แบ่งเป็น 3 ประเภทดังนี้

1. HP-05 FLOOR 1 (ชั่งครั้งเดียว แล้วพิมพ์ทันที)

2. HP-05 FLOOR 2 (ชั่งได้หลายครั้ง สินค้าชนิดเดียวกัน)

3. HP-05 FLOOR 3 (ชั่งได้หลายครั้ง สินค้าหลายชนิด)

#### 7.1 <u>วีธีการใช้งาน HP-05 FLOOR 1</u>

7.1.1 หน้าจอหลักเครื่องชั่ง จะแสดง ตัวเลขน้ำหนัก , สถานะ JUMPER CAL ( CAL-OFF หรือ CAL ON ) , กด (1) ทำการบันทึก , วันที่และเวลา

7.1.2 เมื่อเริ่มการชั่ง ให้กด (1) ทำการบันทึก จะมีกำถาม "รหัสข้อมูล", "รหัสบริษัท " และ "รหัสสินค้า" ตามถำคับ แต่ล่ะขั้นตอนเมื่อป้อนเสร็จให้กด Enter ยอมรับ ( \*\*บริษัทและสินค้า กำหนด ใด้ตั้งแต่ 0 – 249 ราชการ ซึ่งจะต้องมีการป้อนข้อมูลในส่วนของการตั้งรหัสบริษัทและตั้งรหัสสินค้า ก่อน การชั่ง \*\*) เมื่อป้อนเรียบร้อยแล้ว จะมีข้อความ "อ่านค่าสัญญาณน้ำหนัก" ให้นำสินค้าขึ้นชั่ง แล้วกดปุ่ม Enter เพื่อรับค่าน้ำหนัก

7.1.3 เมื่อรับน้ำหนัก ต่อไปจะแสดงกำถาม "หักน้ำหนัก" "ราคา""หักเงิน" ตามถำดับ เมื่อ ป้อนเสร็จกด Enter ขอมรับ หรือถ้าไม่ต้องการระบุกีสามารถกด Enter ข้ามได้ ต่อไปเมื่อต่อเครื่องปริ้น เตอร์แถ้วเครื่องพิมพ์จะทำการพิมพ์ดั่วบัตรชั่ง

#### 7.2 <u>วีธีการใช้งาน HP-05\_FLOOR 2</u>

7.2.1 หน้าจอหลักเครื่องชั่ง จะแสดง ตัวเลขน้ำหนัก , สถานะ JUMPER CAL ( CAL-OFF หรือ CAL ON ) , กด (1) เริ่มบัตรชั่งใหม่ , วันที่และเวลา

7.2.2 เมื่อเริ่มการซั่ง ให้กด (1) บันทึกการซั่ง จะมีกำถาม "รหัสบันทึก", "บริษัท" "สินค้า" และ "ราคา" ตามลำดับ แต่ล่ะขั้นตอนเมื่อป้อนเสร็จให้กด Enter ยอมรับ เมื่อป้อนเสร็จ เครื่องพิมพ์จะทำ การพิมพ์ในส่วนของหัวบัตรชั่ง

7.2.3 หน้าจอจะแสดง การชั่งกรั้งที่ 1 ให้นำน้ำหนักสินก้าขึ้นบนตราชั่ง พอน้ำหนักนิ่ง ให้กด Enter ยอมรับ เกรื่องพิมพ์ทำการบันทึกน้ำหนักที่ได้

7.2.4 เครื่องชั่งจะให้ทำการชั่งที่ 2 ต่อไปตามลำคับ โดยนำสินก้าครั้งก่อนหน้าลงมา แล้วก่อยนำ สินก้าชิ้นต่อไปขึ้นชั่งพอน้ำหนักนิ่ง จึงจะกดยอมรับน้ำหนักได้

7.2.5 ขั้นตอนการนำน้ำหนักขึ้นชั่งจะเป็นลักษณะเหมือนกันทุกครั้ง จนครบจำนวนครั้งตาม ต้องการ กดปุ่ม Esc เพื่อจบกระบวนการชั่ง จากนั้น เครื่องชั่งจะทำการพิมพ์ข้อมูลส่วนสุดท้ายเพื่อทำการ สรุปข้อมูลทั้งหมด

#### 3) <u>วีธีการใช้งาน HP-05K FLOOR 3</u>

7.3.1 หน้าจอหลักเครื่องชั่ง จะแสดง ตัวเลขน้ำหนัก , สถานะ JUMPER CAL ( CAL-OFF หรือ CAL ON ) , กด (1) เริ่มบัตรชั่งใหม่ , วันที่และเวลา

7.3.2 เมื่อเริ่มการชั่ง ให้กด (1)บันทึกการชั่งจะมีกำถาม " **รหัส** " และ " **บริษัท**" ตามลำดับ เมื่อ ป้อนเสร็จให้กด Enter ยอมรับ เมื่อป้อนเสร็จ เครื่องพิมพ์จะทำการพิมพ์ในส่วนของหัวบัตรชั่ง

7.3.3 หน้าจอจะแสดงคำถาม "**สินค้า**" ก่อนที่จะมีการชั่งสินค้าเพื่อแสดงว่าเป็นสินค้าชนิดใด เมื่อ ป้อนข้อมูลรหัสสินค้า แล้วกด Enter ขอมรับ

7.3.4 หน้าจอจะแสดง **การชั่งครั้งที่ 1** ให้นำน้ำหนักสินค้าขึ้นบนตราชั่ง พอน้ำหนักนิ่ง ให้กด Enter ยอมรับ เครื่องพิมพ์ทำการบันทึกน้ำหนักที่ได้

7.3.5 ดำคับการชั่งกรั้งถัดไป **เกรื่องชั่งจะแสดงคำถาม สินค้า ทุกครั้ง** ก่อนที่จะให้ทำการชั่งที่ 2 โดยนำสินก้าครั้งก่อนหน้าลงมา แล้วก่อยชั่งครั้งต่อไป จึงจะกดยอมรับน้ำหนักได้

7.3.6 ขั้นตอนการนำน้ำหนักขึ้นชั่งจะเป็นลักษณะเหมือนกันทุกครั้ง จนครบจำนวนครั้งตาม ต้องการ กดปุ่ม Esc เพื่อจบการชั่ง จากนั้น เครื่องชั่งจะทำการพิมพ์ข้อมูลส่วนสุดท้ายเพื่อทำการสรุปข้อมูล ทั้งหมด

#### <u>วิธีการใช้ Tare ภาชนะของ Floor Scale</u>

กรณีที่ต้องการ Tare สามารถทำได้ 2 ลักษณะคือ

1. กรณี Tare ภาชนะการชั่ง

กดหมายเลข ( 5 ) เมื่อต้องการระบุค่าน้ำหนักหักภาชนะก่อนการชั่ง หรือ ระหว่างการชั่ง สามรถระบุค่าได้ ตลอด ซึ่งต้องเป็นกรณีที่เราทราบน้ำหนักล่วงหน้า

กดหมายเลข (4) เพื่อทำการ Tare ภาชนะเมื่อน้ำหนักอยู่บนแท่นชั่ง กรณีที่เราไม่ทราบน้ำหนักภาชนะ ล่วงหน้า แล้วกดปุ่ม ENTER ยอมรับ ต่อไปหน้าจอหลักจะแสดงค่า น้ำหนัก Tare ให้ทราบ ถ้าต้องการ ยกเลิกค่า Tare กดปุ่ม Clear

#### 1. กรณี Tare ภาชนะติดลบค่าที่ระบุ

กดหมายเลข ( 0 ) ในระหว่างการชั่งจะทำให้น้ำหนักที่ระบุมีก่าติดลบ บนตั่วบัตรชั่ง